# INSTALLATION AF VIDEOKLIENT

#### Indledning

Denne vejledning beskriver, hvordan du installerer videoklienten på din PC.

Klienten kan installeres på Windows-, Linux- og Mac-styresystemer.

Vær opmærksom på, at du med videoklienten i udgangspunktet kun kan ringe op til andre. Hvis du også vil kunne modtage videoopkald, så der laves en speciel opsætning.

#### Hent videoklienten

Følg nedenstående trin for at hente videoklienten:

- Gå ind på <u>https://www.pexip.com/apps</u> På denne side kan du hente den nyeste version af videoklienten (Pexip Infinity Connect)
- Hent **altid** den nyeste version. (*Vi vil i denne guide benytte Pexip Infinity Connect version 2.6 for Windows (64-bit) som eksempel).*
- Vælg den installation, som passer til din computer. (Hvis der benyttes Linux som styresystem, kan installationsfilerne findes længere nede på siden).
- Klik på download
- Nu bliver filen hentet og kan ses i din downloadlinje i bunden af browseren
- Klik på filen for at starte installationen, når filen er færdighentet

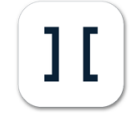

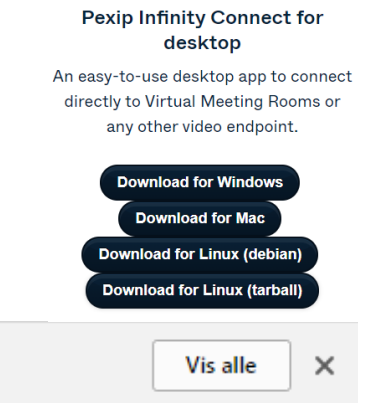

📴 pexip-infinity-con....msi 🚽

#### Installation af videoklienten

| Når installationsprogrammet                                                                                                    | 🖶 Pexip Infinity Connect Setup 🛛 🚽 🗌                                                                                                    | ×     |
|----------------------------------------------------------------------------------------------------|----------------------------------------------------------------------------------------------------|-------|
| starter, bliver du mødt af et<br>skærmbillede.                                                                                        | Please read the Pexip Infinity Connect License Agreement                                                                                                    | X     |
|                                                                                                    | Common Public License Version 1.0<br>THE ACCOMPANYING PROGRAM IS PROVIDED UNDER THE TERMS OF<br>THIS COMMON PUBLIC LICENSE ("AGREEMENT"). ANY USE,<br>REPRODUCTION OR DISTRIBUTION OF THE PROGRAM CONSTITUTES<br>RECIPIENT'S ACCEPTANCE OF THIS AGREEMENT.<br>1. DEFINITIONS | ~     |
| På dette skærmbillede skal du<br>vælge at acceptere licensen og<br>derefter klikke på 'Install'.<br>Herefter vil installationen køre, | ✓ I accept the terms in the License Agreement<br>Click Install to install the product with default options just for you. Click Advanced to<br>change installation options.                                                                                                   | incel |

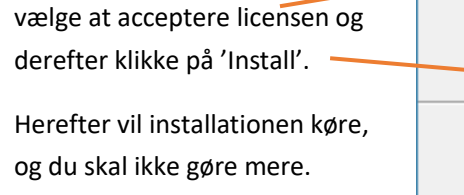

|                          | 😥 Pexip Infinity Connect Setu | p — □ ×                                              |
|--------------------------|-------------------------------|------------------------------------------------------|
|                          | рехір                         | Completed the Pexip Infinity Connect<br>Setup Wizard |
|                          |                               | Click the Finish button to exit the Setup Wizard.    |
| nch<br>e <i>,</i><br>et. |                               |                                                      |
| nen                      |                               | ☑ Launch Pexip Infinity Connect when setup exits.    |
|                          |                               | Back Finish Cancel                                   |

Det næste skærmbillede fortæller, at installationen er færdig.

Tryk på 'Finish' for at afslutte installationen.

Hvis du sætter flueben i 'Laur Pexip', vil videoklienten starte efter installationen er afslutte

Ellers skal du blot selv starte programmet, efter installation er afsluttet.

Welcome to Pexip Infinity Connect Please take a moment to enter your name, so that other callers know who you are.

You should also set up this app to receive incoming calls if your Administrator has

habled this feature.

#### Første gang du bruger videoklienten

Første gang du starter videoklienten op, skal du:

• Klikke OK til den besked, som kommer frem på skærmen

Herefter kommer en indstillingsdialog frem, hvor du skal:

- Indtaste dit navn, så andre kan identificere, hvem de snakker med
- Vælge dit lyd- og videoudstyr

Normalt vil standard være fint ift. lyd- og videoudstyr.

Hvis du bruger specielt udstyr, kan du vælge dit udstyr fra de tre dropdownbokse.

Efter du har valgt dit udstyr, skal du kunne se et billede i kameravinduet, og du skal kunne se en lille blå bjælke bevæge sig, når du taler.

Tryk på "Play test sound", hvis du ønsker at høre, om lyden virker.

| Your nam | Knudsen        |               |                          |   |
|----------|----------------|---------------|--------------------------|---|
| Jespere  | . Mildsen      |               |                          |   |
| Media    |                |               |                          |   |
| Camera   |                |               |                          |   |
| Micropho | ne             |               | 3<br>12000000<br>- 30000 |   |
| Mikrofo  | nmatrice (Real | tek High Defi | nition Audic             | • |

Længere nede i indstillingsdialogen er der 2 checkbokse med funktioner, som kan være relevante for dig:

- Med den ene vil video, lyd og indstillinger altid blive vist ved et opkald
- Med den anden kan du vælge, om mikrofonen skal være slukket eller tændt, når du kommer ind til mødet

Slutteligt er der en dropdown, hvor du har mulighed for at vælge båndbredde.

Højere kvalitet er bedre, men vær opmærksom på, hvor meget din internetforbindelse kan trække, da forbindelsen kan blive dårlig, hvis du har valgt en højere hastighed, end hvad din forbindelse kan klare (*kontakt din it-afdeling ved behov*).

Når du er færdig med opsætningen:

• Klik på den grønne OK-knap i bunden af programmet.

OK

#### Opsætning af videoklient til at modtage opkald

Hvis videoklienten også skal kunne modtage videoopkald, skal du have en videoadresse.

Videoadressen kan kun tildeles af en administrator.

Administratoren vil tildele dig et alias og kode til dit videorum, som du skal benytte.

Videoadressen indtastes i 'alias'-feltet og adgangskode i 'Password'-feltet.

Hvis møderummet er sat rigtigt op, bør den selv klare resten og registrere adressen.

Når registreringen er færdig, kan man ringe op til dit møderum, og du vil blive adviseret - lige som hvis nogen ringer til dig via skype, med besvar eller afvis-muligheder.

| Registration                         | <ul> <li>Registration not required to make a call</li> </ul> |
|--------------------------------------|--------------------------------------------------------------|
| Alias                                | ~                                                            |
| jsk.vc@room                          | .medcom.dk                                                   |
| Password                             |                                                              |
|                                      |                                                              |
| Remember                             | password                                                     |
| Alias<br>Server address<br>User name | jsk.vc@rooms.medcom.dk<br>rooms.medcom.dk<br>jsk.vc          |
|                                      | ✓ Registered UNREGISTER                                      |